| Steg 1: Klicka på "skapa konto"                                                                                                    | <b>Steg 2</b> : Välj användarnamn, lösenord och Email Tryck sedan på "skapa konto" |
|----------------------------------------------------------------------------------------------------|------------------------------------------------------------------------------------|
| Skapa konto Logga in<br>Meny =                                                                                                    | Skapa konto Logga in<br>Meny                                                       |
| Användarnamn:<br>Lösenord:                                                                                                    | Användarkonto<br>Användarnamn:<br>Lösenord:<br>Bekräfta lösenord:                  |
| Logga in<br>Glömt lösenord?<br>Glömt användarnamn?<br>Skapa konto<br>Integritetspolicy                                               | Email:<br>Skapa konto                                                              |
| <b>Steg 3</b> : Tryck på "fortsätt" och fyll i<br>Skuttlis integritetspolicy och slutför k                                           | resterande uppgifter. Godkänn därefter<br>kontoregistreringen.                     |
| Användarnamn och lösenord har valts. Klic<br>fortsätt för att fylla i dina uppgifter och slut<br>skapandet av ditt konto<br>Fortsätt | ka på<br>tföra<br>Ort:<br>Land:<br>Danmark                                         |
| För att behålla ditt konto på Skuttli<br>måste du godkänna<br>integritetspolicyn                                                     | Språk:<br>Svenska<br>Email:<br>Telefon:                                            |
| Förnamn:<br>Efternamn:                                                                                                    | Födelsedag:<br>AAAA-MM-DD<br>Medlemsnummer:<br>Domarinformation:                   |
| Gatuadress:<br>Postnummer:                                                                                                    | Ej domare<br>Somaraspirant<br>Domare                                               |

**Steg 4**: Tryck på "Bli medlem" antingen uppe ovanför menyn, eller under "Min sida"

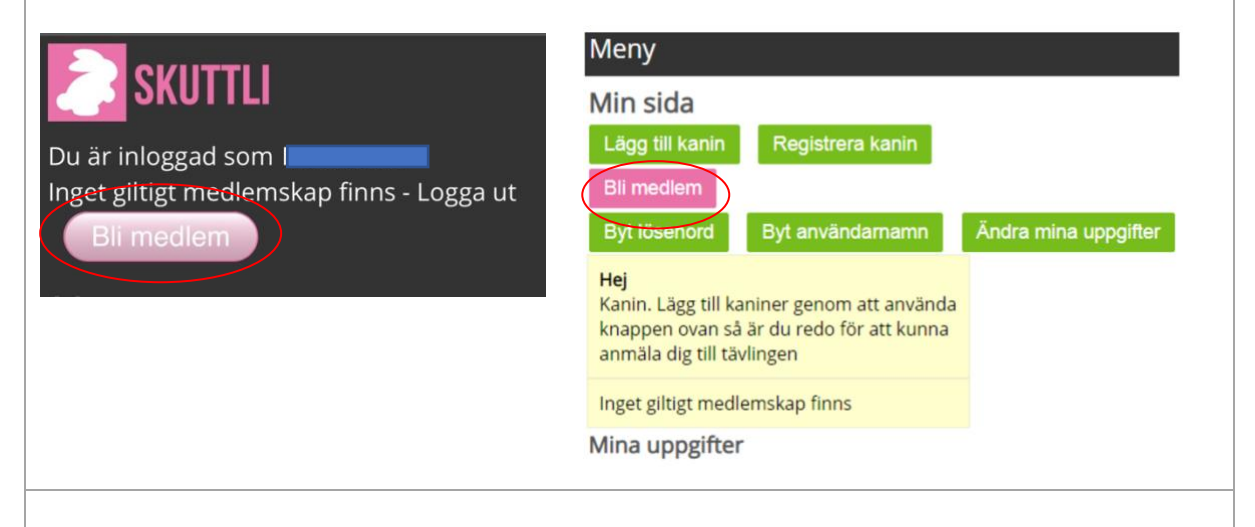

**Steg 5**: Välj klubb i rullistan. Välj därför typ av medlemskap och bekräfta sedan genom att trycka på "Bli medlem". Du kommer få upp en bekräftelse som berättar vart du ska betala in medlemsavgiften, glöm inte att göra detta.

Är du osäker på vilken klubb du ska välja kan du kolla på klubböversikten som finnes vid sökning på "Föreningar" i sökfältet på vår hemsida.

| Meny                                                                                                    | Meny                                                                                                    |
|----------------------------------------------------------------------------------------------------|----------------------------------------------------------------------------------------------------|
| Bli medlem<br>Förbund:<br>SKHRF •<br>Klubb<br>Ø8 KaninhopparTeam - 08KT •<br>Kalmarortens Kaninhoppare - KoKH<br>Mälardalens Kaninhoppare - NKH<br>Norra Norrbottens Kaninhoppare - NKH<br>Norrobottens Kaninhoppare - BDKH<br>Nykvarns Kaninhoppare - NKH<br>Roslagens Kaninhoppare - NKH<br>Skånes Kaninhoppare - SKH<br>Smålands Kaninhoppare - SKH<br>Södra Hälsinglands Kaninhoppare - SHKH<br>Testklubben Sverige - TESTSKHRF<br>Uppsala Läns Kaninhoppare - ULKH<br>Värmlands Kaninhoppare - VKH<br>Västerbottens Kaninhoppare - YKH<br>Västerbottens Kaninhoppare - VKH<br>Väster Götalands Kaninhoppare - VÄSKH<br>Öreunds Kaninhoppare - ÖSKH<br>Öreunds Kaninhoppare - ÖSKH | Bli medlem<br>Förbund:<br>SKHRF ~<br>Klubb:<br>Värmlands Kaninhoppare - VKH ~<br>Medlem:<br>Från:<br>2020-08-11<br>Till:<br>2021-08-11<br>Kommentar:<br>Typ:<br>@ Enskilt medlemskap<br>Familjemedlemskap<br>Pris: 200 kr |